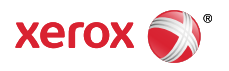

#### > Support & Drivers

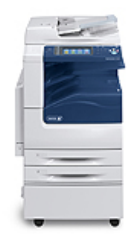

# WorkCentre 7220/7225 Support & Drivers

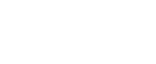

Fas Con for

Fast Track to the Expert > Contact a Technical Expert for Remote Support

| Support | Drivers & Downloads | Documentation | Videos | Contact |
|---------|---------------------|---------------|--------|---------|
|         |                     |               |        |         |

Home > Browse: Scan/Email, > View Content: How To Modify Basic Scan Settings >

## Product Resources

#### > Supplies

#### Owners

- Product Registration
- > Support Forum
- > Supplies
- > MySupport> Security Information
- > Account Management

#### Product Support Links

- Request Remote Technical Support
- Service Request Status
- Xerox Customer Support Contact Numbers
- > Update Your Log

#### Additional Resources

- > Supplies/Consumables/Parts
- > Recycling
- > Xerox Environment, Health & Safety
- Windows and Mac OS X Compatibility information

#### **Business Development**

# Tools to grow your digital printing business and increase profits

> ProfitAccelerator™ resources

- 1. Press the [Services Home] button on the Control Panel, and then select [Workflow Scanning] on the Touch Screen.
- 2. Select [Change], then for Pick a Workflow, select an option.
- 3. Select [2-Sided Scanning], select one of the following options, and then select [OK].

Software Version 073.xxx.xxx.xxxx: Modify Basic Scan Settings

- 1-Sided scans only one side of the original image and produces 1-sided output files.
- 2-Sided scans both sides of the original image.
- 2-Sided, Rotate Side 2 scans both sides of the original image, rotating the second side.
- 4. Select [Original Orientation], select one of the following options, and then select [OK].
  - **Portrait Originals** Refers to original image orientation. When selected, you can load your originals upright or sideways and they will be automatically rotated correctly.
  - Landscape Originals Refers to original image orientation. When selected, you can load your originals upright or sideways and they will be automatically rotated correctly.
  - **Upright Originals** The direction your originals are loaded in the Document Feeder. If using the Document Glass, the orientation is as seen before turning it over.
  - Sideways Originals The direction your originals are loaded in the Document Feeder. If using the Document Glass, the orientation is as seen before turning it over.
- 5. Select [File], and then:
  - a. Enter a name for the document in the field provided.
  - b. Select a file format from the drop-down menu.
  - c. Select [OK].

### Next Steps

>

- > Return to Solutions List: How To Modify Basic Scan Settings
- Browse: Scan/Email,
- Start New Search

Did this page help?

0 ratings 🛛 🕁 🕁 🕁 🕁

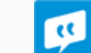

Provide Feedback >

Careers | Contact Us | About Xerox | Investors | Privacy | Legal | Privacy Choices | Site Map

© 2017 Xerox Corporation. All rights reserved. Xerox® and Xerox and Design® are trademarks of Xerox Corporation in the United States and/or other countries.